# 参加者向け CP通過の手引き

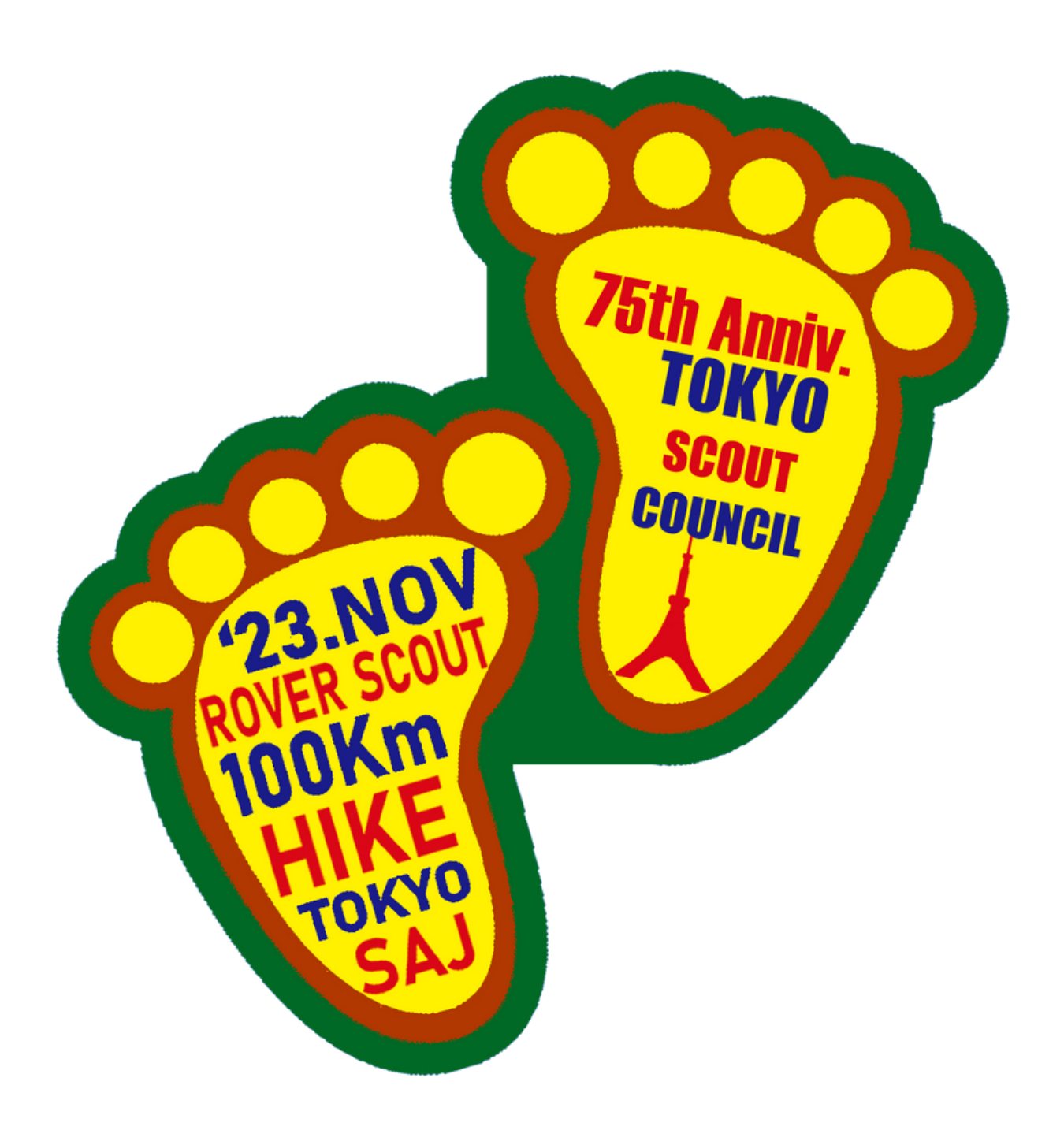

今回はCP1からゴールまで、各CPに設置されたQRコードを 参加者のスマートフォンで読み取り通過作業を行います。 このマニュアルでは、その通過作業の手順をご説明します。

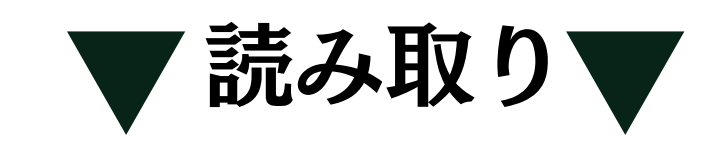

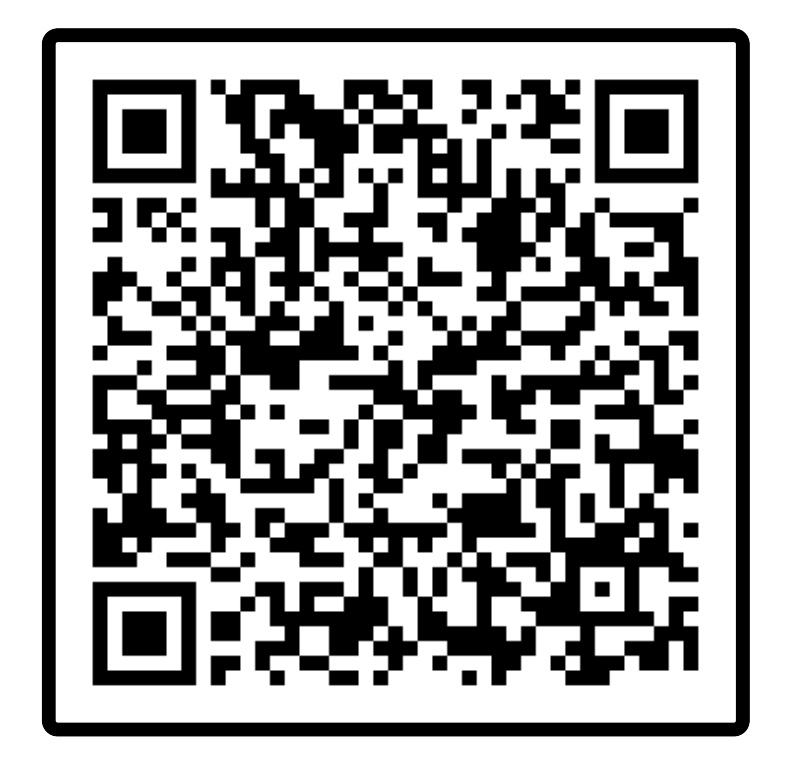

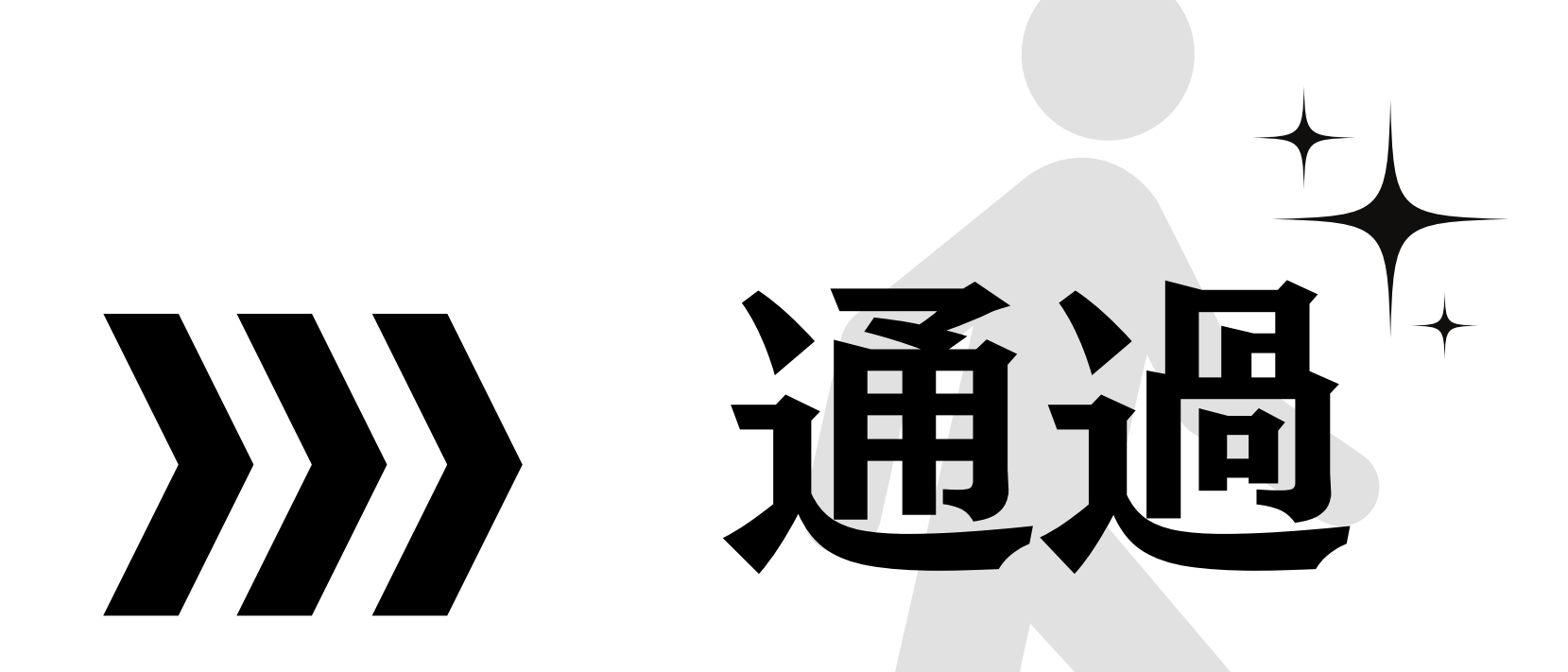

#### 各CPにはQRコードが設置されています。 CPに到着したらスマートフォンのカメラアプリを起動して QRコードを読み取ってください。

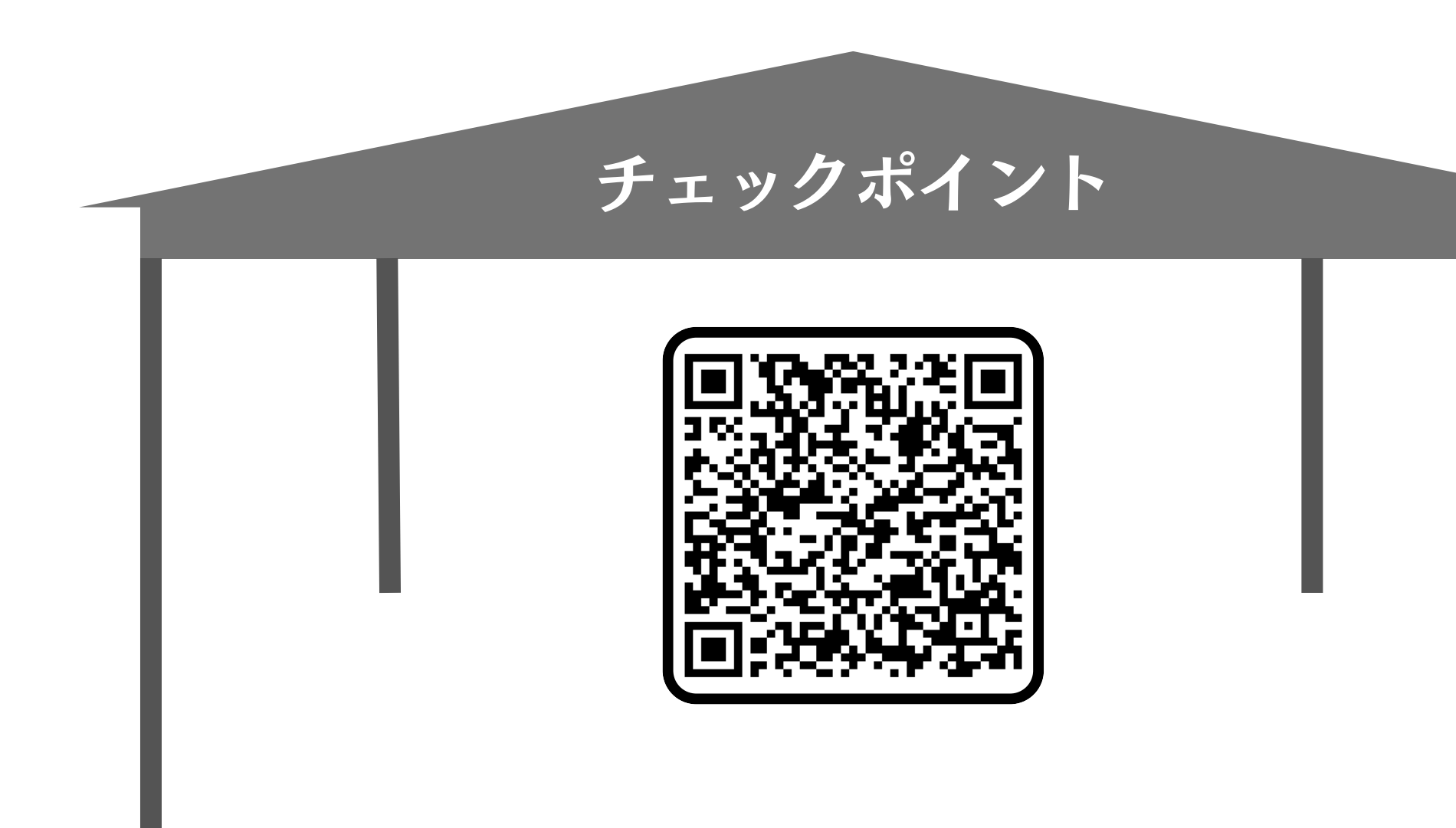

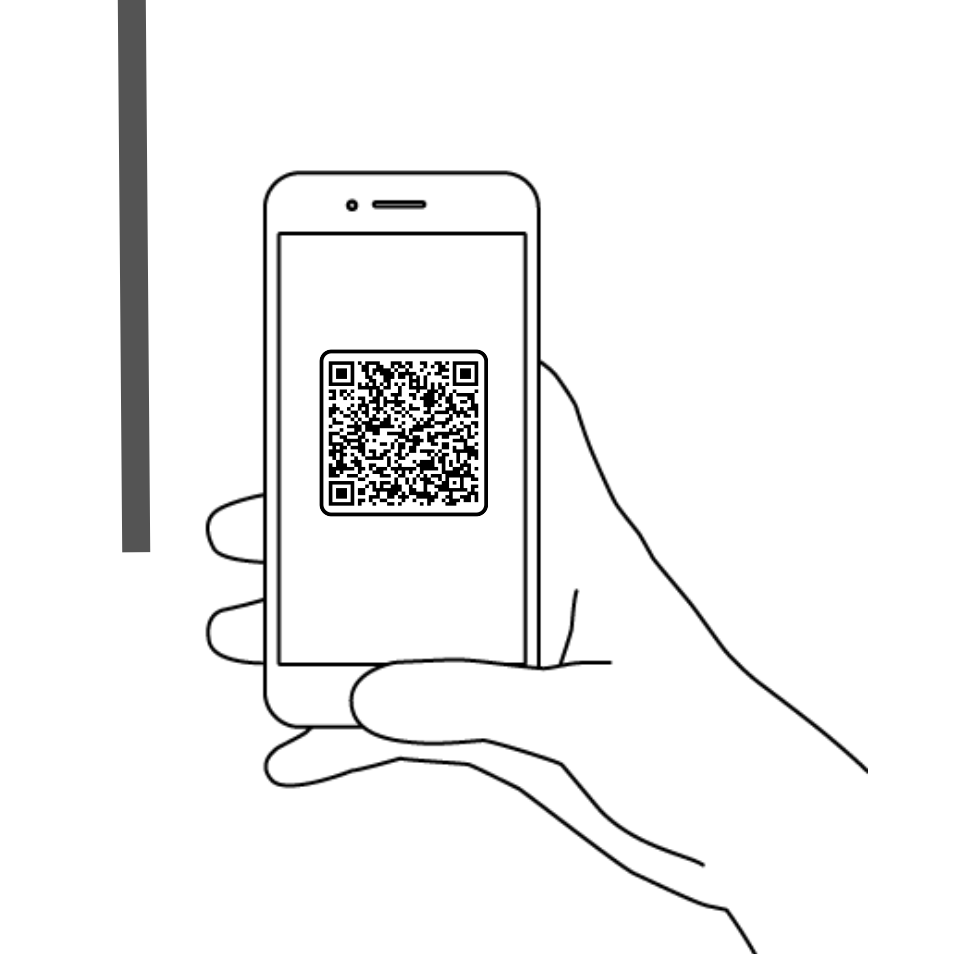

## QRコードを読み取ると 画像の通過システムサイトに移ります。

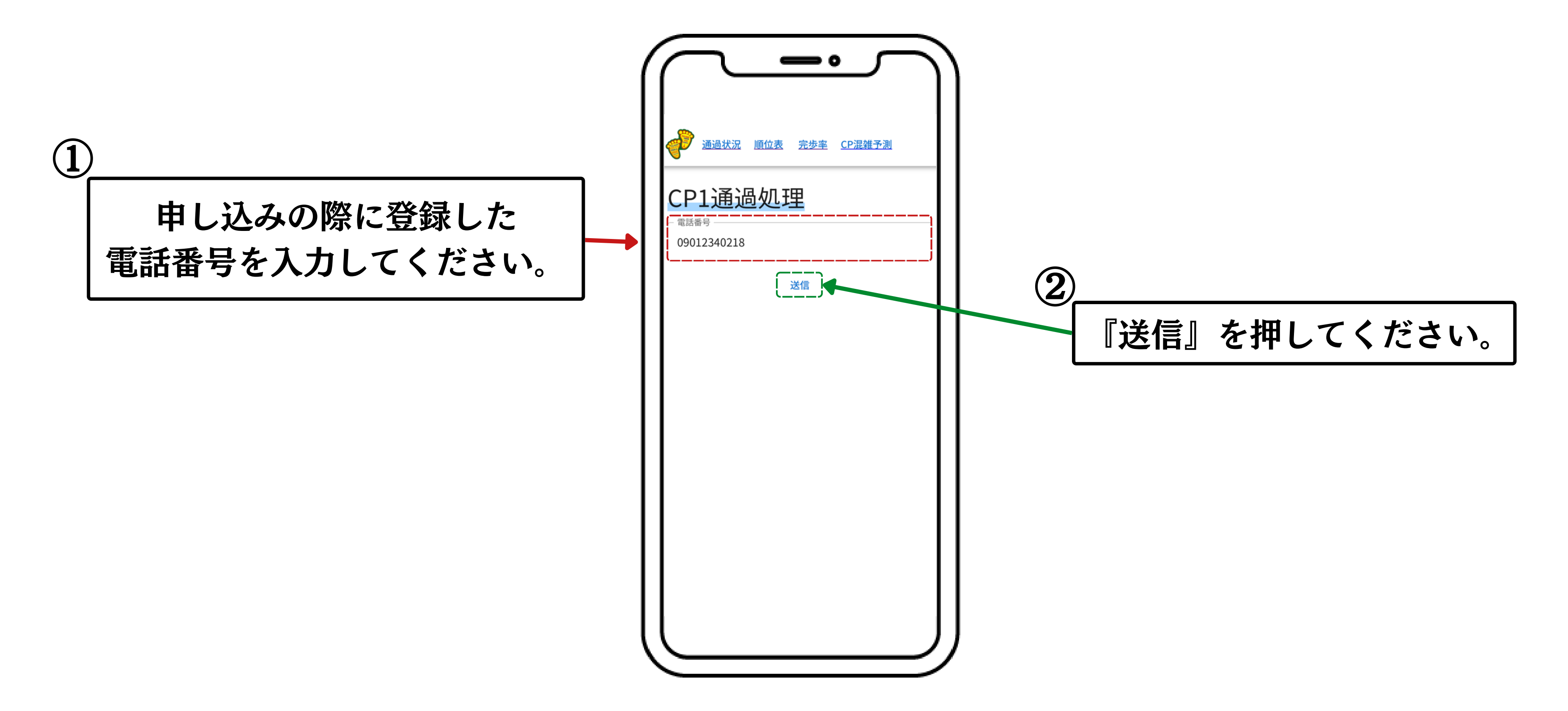

#### 『送信』を押すと確認画面に移ります。

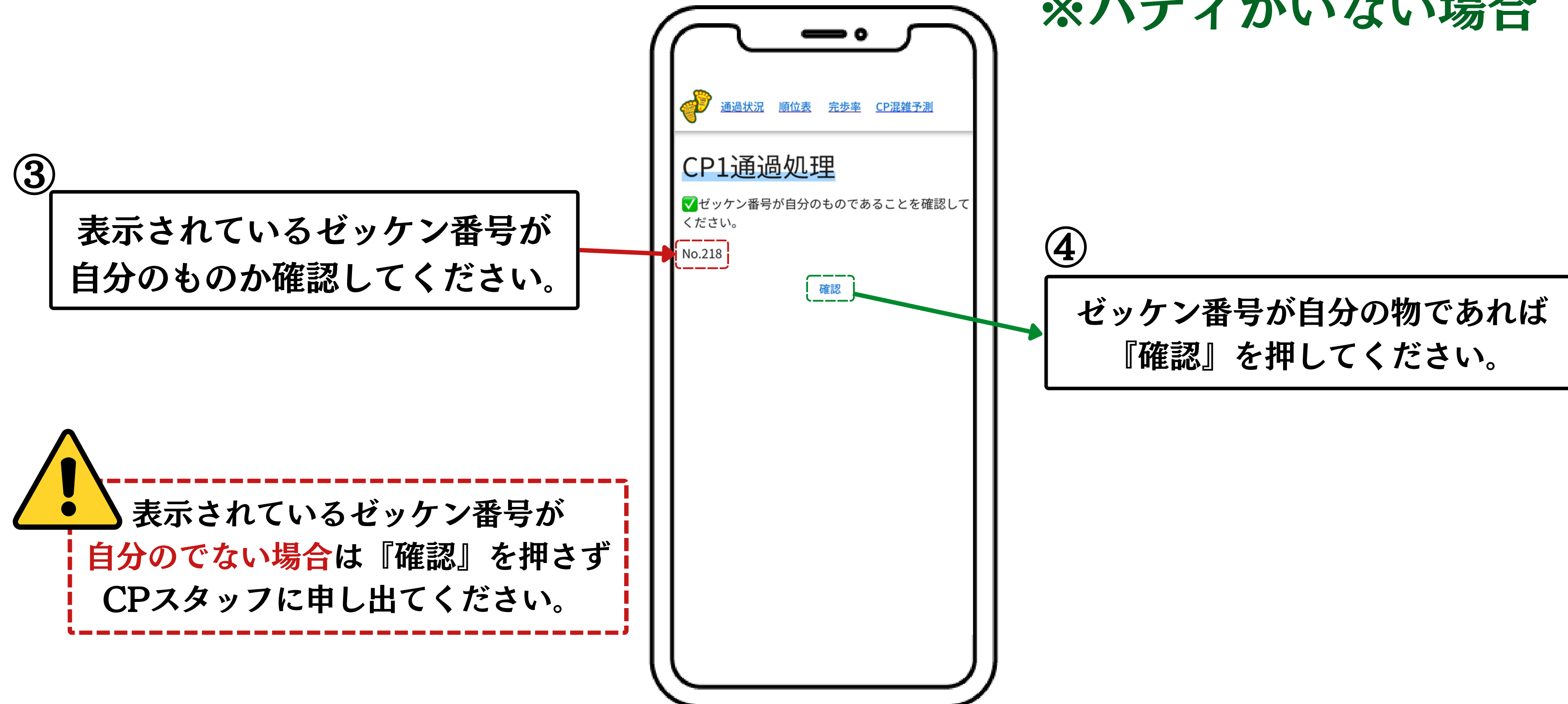

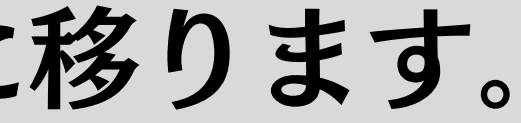

#### ※バディがいない場合

#### 『送信』を押すと確認画面に移ります。

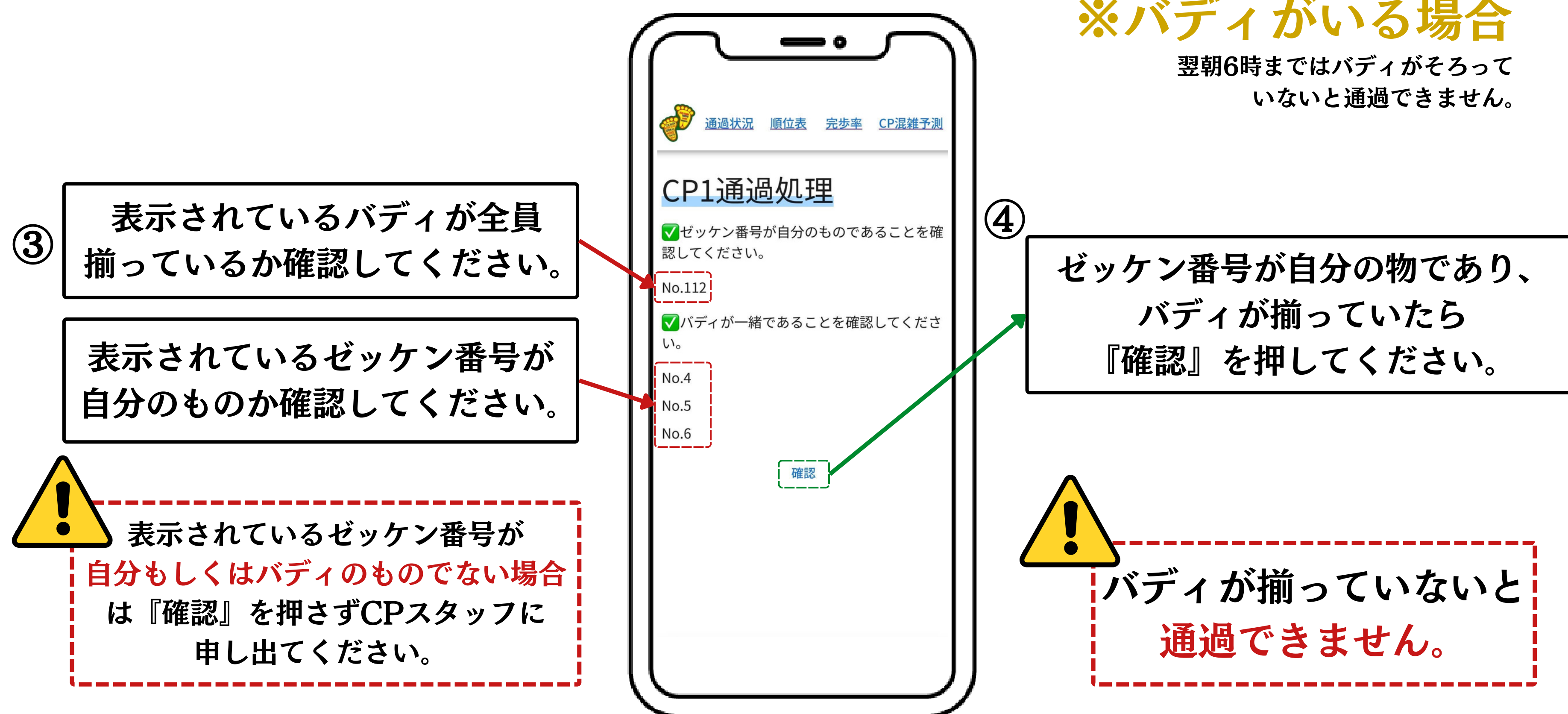

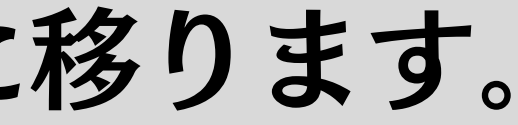

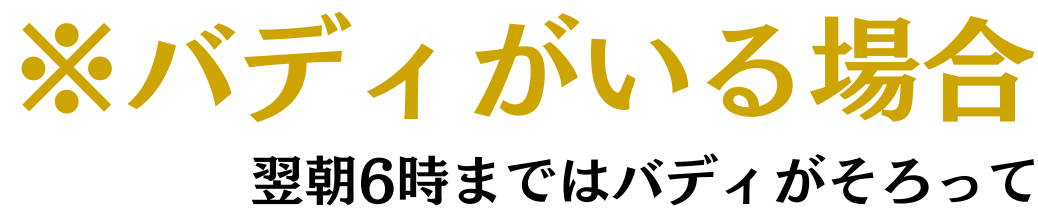

#### 『確認』を押すと通過完了画面に移ります。

| この画面までこないと<br><u>通過完了にはなりません</u> の<br>ご注意ください。 | で | <ul> <li>通過状況 順位表 完歩率 CP混雑予測</li> <li>② No.218はCP1を通過しました</li> <li>四日直過の正</li> <li>電話番号</li> <li>送信</li> </ul> |  |
|------------------------------------------------|---|----------------------------------------------------------------------------------------------------|--|
|                                                |   |                                                                                                    |  |

リタイア申請

# リタイアする場合は、CPスタッフに申し出て リタイア用QRコードを受け取ってください。

### QRコードを読み取ると 画像の通過システムサイトに移ります。

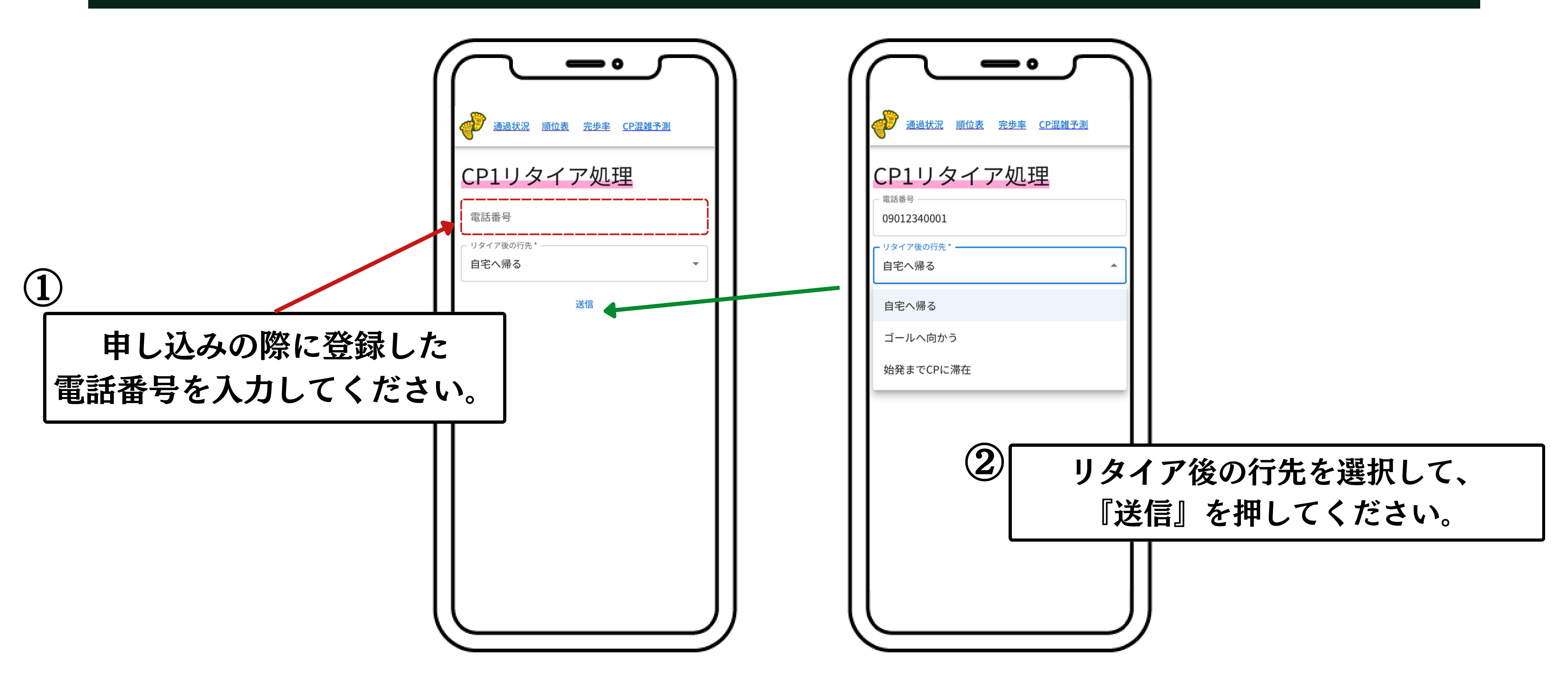

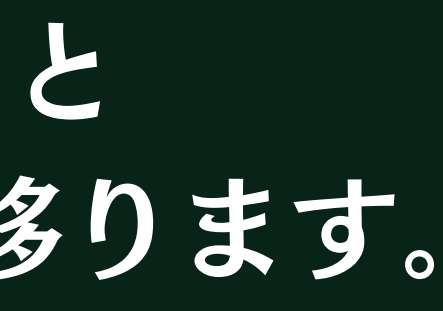

#### 『送信』を押すと確認画面に移ります。

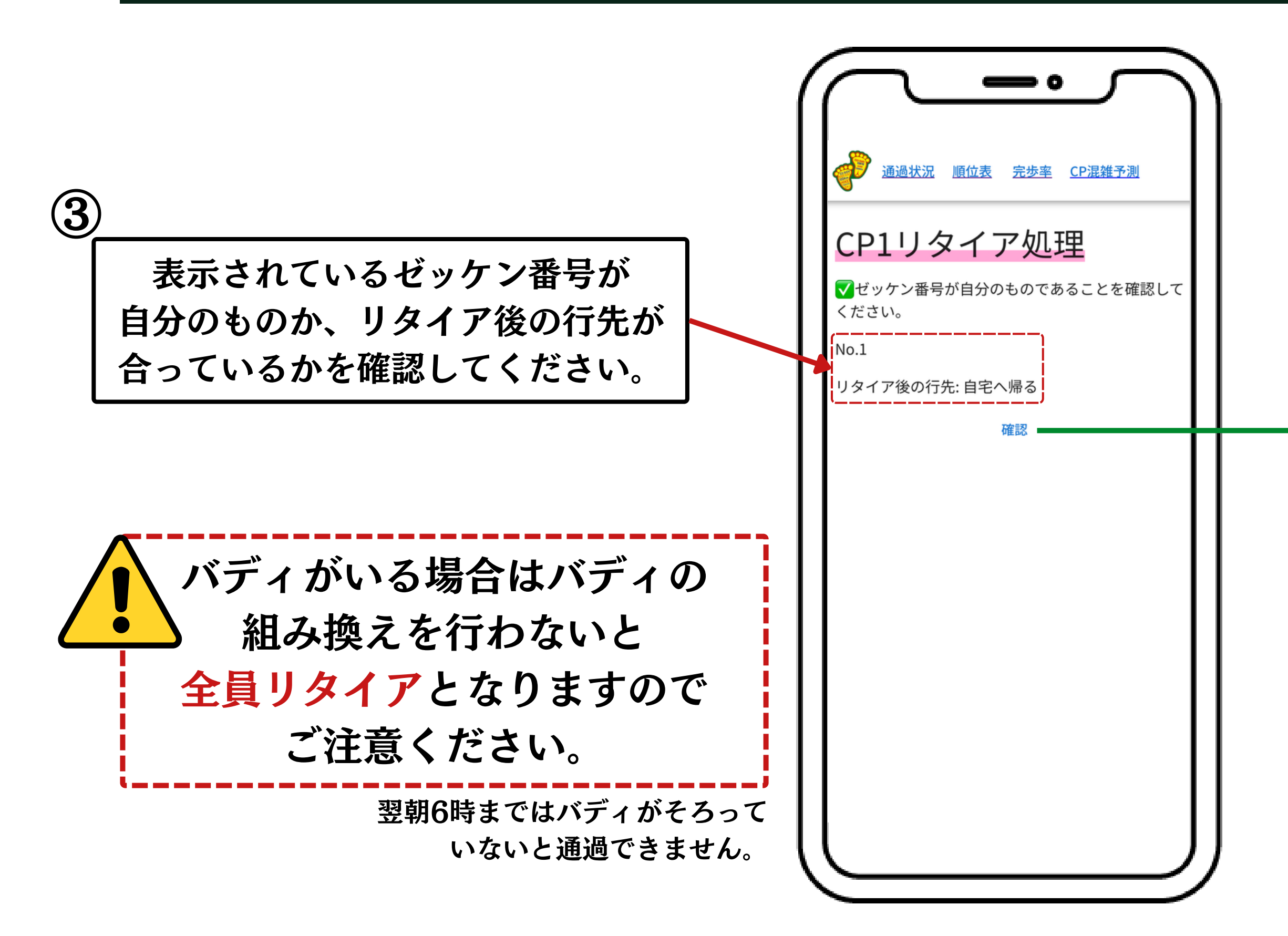

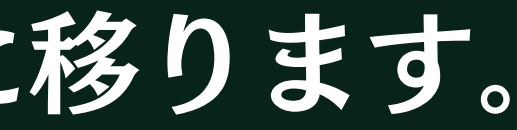

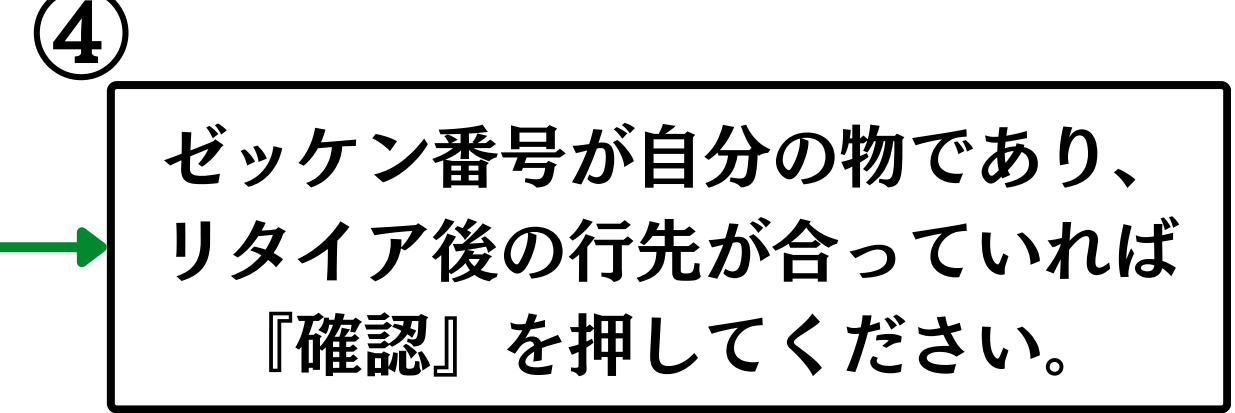

#### 『確認』を押すとリタイア完了画面に移ります。

|--|

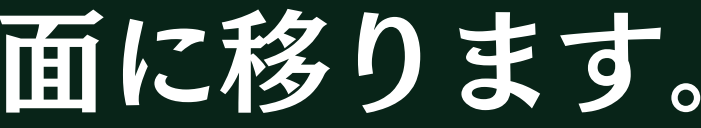